# Guida all'installazione dei files scaricati

# Sommario

| Guida all'installazione dei files scaricati | 1 |
|---------------------------------------------|---|
| Cartelle di download                        | 2 |
| Visualizza files scaricati                  | 3 |
| Eliminazione dei files scaricati            | 4 |
| Installazione dei files scaricati           | 4 |
| Applicativi compattatori                    | 4 |
| Applicativi con estensione .exe             | 4 |
| File in formato .ISO                        | 4 |

## Cartelle di download

I files sono scaricati a seconda delle impostazioni del browser con cui si stà operando.

In generale sono scaricati nella "cartella di default download" del browser, generalmente riposta sotto la directory Documenti o Utenti di Windows.

Per conoscere il percorso completo di questa cartella si deve attivare la voce di menù Impostazioni-Download, generalmente presente nella sezione impostazioni avanzate del Browser indicate in modo diverso a seconda del browser :

- Su Google Chrome :
- Su Microsoft Explorer :
- Su Mozilla Firefox :

Anche se sconsigliato, è possibile modificare la cartella di download modificando il percorso indicato nelle impostazioni.

Se nell'impostazione del browser è selezionato il check "chiedi sempre di salvare", ad ogni "Avvia download" appare una maschera tramite la quale è possibile salvare il file dove si desidera. In caso contrario, il processo di download è rilevato nella barra in basso alla finestra del browser. Ad esempio :

#### • Su Google Chrome

Il download è segnalato sulla barra di fondo.

#### • Su Microsoft Explorer

Viene richiesto di eseguire o salvare, procedere con Salva. Al termine viene data un'informativa di download completato.

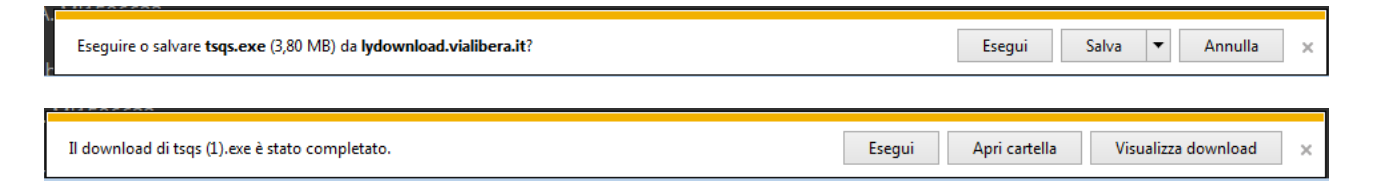

#### • Su Mozilla Firefox

Viene richiesto di salvare, procedere con SalvaFile.

| Apertura di Ar900ita.exe           |                        |        |            |        |              |
|------------------------------------|------------------------|--------|------------|--------|--------------|
| È stato scelto di aprire:          |                        |        | 374 MB     | 41 min |              |
| 🔲 Ar900ita.exe                     |                        |        |            |        | _            |
| tipo: Binary File (25,0 MB)        |                        |        |            |        |              |
| da: http://lydownload.vialibera.it |                        |        |            |        |              |
| Salvare questo file?               |                        |        | Dimensione | Tempo  |              |
|                                    | Salva file Annulla     |        | Dimensione | Tempo  |              |
|                                    | ? Adobe Acrobat Reader |        | 25 MB      | 3 min  | $\checkmark$ |
| (?) Componenti Framework e SQ      |                        | 2L2008 | 647 MB     | 71 min |              |
|                                    | ? Teleassistenza       |        | 4 MB       | 0 min  |              |

Quest'icona sulla barra di navigazione in alto segnala l'avanzamento, al termine si trasforma in de indica il termine del download.

Al click sopra queste icone è possibile visualizzare i files scaricati di recente o la possibilità di visionarli tutti.

|              | C Cerca                                                                  | Im |
|--------------|--------------------------------------------------------------------------|----|
| t            | Ar900ita.exe<br>1 minuto, 4 secondi al termine — 9,0 di 25,0 MB          | ×  |
| 5Î           | <b>tsqs(1).exe</b><br>3,8 MB — tssdelivery-dev.azurewebsites.net — 21:37 | 5  |
| u<br>a<br>ni | FreeFileViewerSetup.exe<br>1,0 MB — 66.39.49.188 — 21:36                 | -  |
| 1            | <br><u>V</u> isualizza tutti i download                                  |    |

#### Visualizza files scaricati

Tutti i file scaricati nella cartella di default download del browser sono visualizzabili direttamente con le funzionalità standard del browser. Queste sono disponibili sotto le icone viste in precedenza a seconda degli specifici browser.

#### Eliminazione dei files scaricati

Tutti i file scaricati nella cartella di default download del browser sono gestibili tramite le apposite funzionali di elimina, copia ed esegui disponibili normalmente nella sezione di Visualizzazione dei files scaricati.

### Installazione dei files scaricati

I files scaricati sono di tre tipologie :

- 1. Applicativi compattati, con estensione .exe. Come ad esempio in Versione BASE
- 2. Applicativi con estensione .exe. Come ad esempio in pagina Software FREE
- 3. Files in formato ISO. Ad esempio per LyberaStudio, SVL FULL

In tutti i casi i files devono essere scaricati e poi installati, così come indicato nelle diverse guide.

#### Applicativi compattatori

I software compattati sono applicazioni vere e proprie che procedono allo spacchettamento del loro specifico contenuto in apposite directory create automaticamente. Per procedere alla loro installazione occorre :

- 1. accedere alla cartella dove sono stati scaricati;
- 2. eseguire il files o copiarlo/salvarlo in una directory di lavoro desiderata e poi provvedere alla sua esecuzione. Si suggerisce di salvare il file su pendrive o su altro disco :
  - per provvedere ad installare il software su postazioni di lavoro che non hanno la connessione ad internet;
  - o per ridurre o eliminare l'esigenza di un download successivo dello stesso file.
- 3. Seguire le indicazioni del Wizard di installazione. Vedi l'apposita guida

#### Applicativi con estensione .exe

Sono generalmente files di setup che devono essere prelevati dalla cartella di download e poi lanciati manualmente.

#### File in formato .ISO

I software in formato .ISO sono delle immagini che devono essere lette con un'apposita applicazione. Sul sito di download-Versione BASE-Tool Software è possibile scaricare Mountimage, un prodotto che consente di leggere un file .ISO. Pertanto in questo caso il processo di installazione prevede :

- 1. Accedere al files scaricato nell'apposita cartella
- 2. Lanciare un sw come Mountimage per leggere il file ISO
- 3. Il file ISO contiene un file setup.exe che deve essere lanciato per avviare l'installazione.